# TrackWrestling Adding Participant Directions

## Regional Teams Roster Deadline - 2/18/2025

## Opening Screen - 1 - An email will be sent to you Click "Sign In"

If there are problems with how this message is displayed, click here to view it in a web browser. Click here to download pictures. To help protect your privacy, Outlook prevented automatic download of some pictures in this message.

#### Welcome, Jonathan Hauter

We are excited to have your wrestlers participating in the IESA 2025 Class A Regional 1-Test tournament this year, and we look forward to getting this tournament underway. We are using Trackwrestling to run our tournament so your wrestler's information will be entered online. Below are some requirements and tips to follow when you enter your team's information.

Please Sign In to verify your login.

If you are not th this email. Note: Make sure 40.

Don't assume the answ

every question on the seeding criteria form correctly.

question carries over to the next.

ed recipient of this email, please let us know by replying to

You will have until 02/26/2025 1:59 p.m. CST to enter each of your wrestlers participating in the tournament. After that you will no longer be able to add or delete your wrestlers.

If you have any questions, or for some reason you can not enter your wrestler information online, please contact us as soon as possible.

### Next -2 - Click "Add Participant"

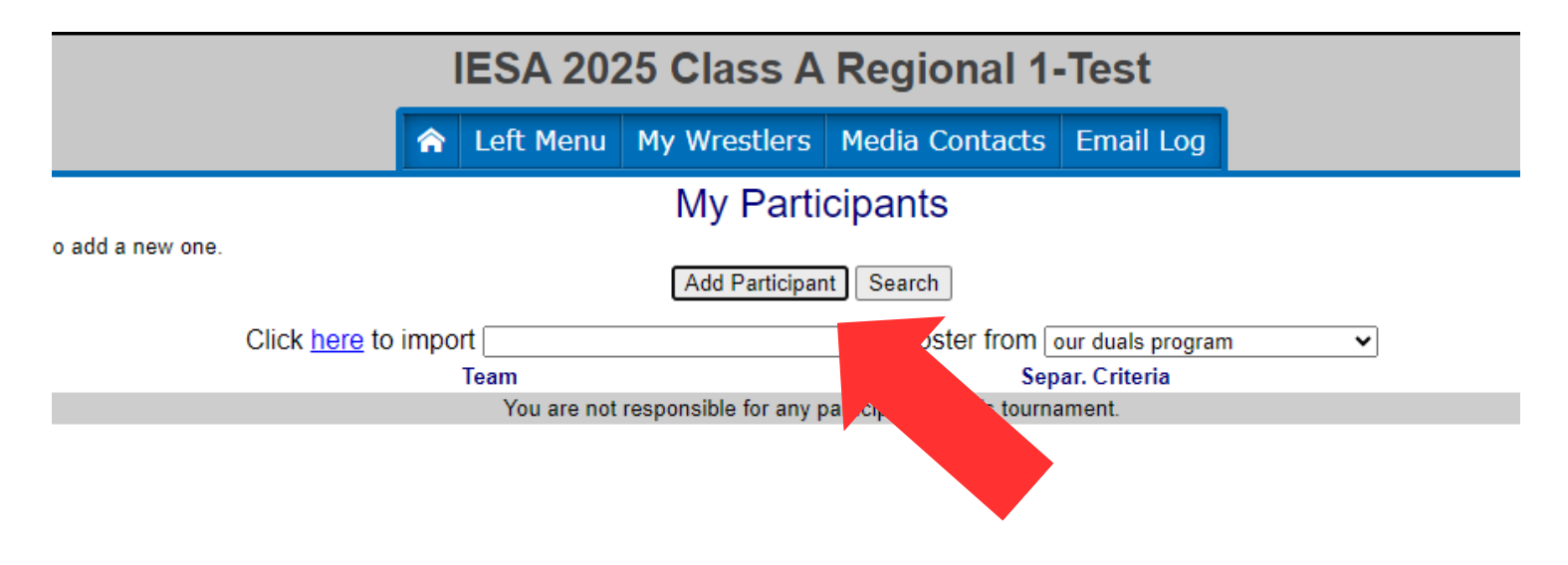

## Next - 3 - Fill in participant information (Make sure record is added. The record is needed for the seed meeting)

| W<br>RACK | SUBSCRIBE   | BROWSE                            | MANA           | IGE SEI        | RVICES    | REGISTER | SUPPORT |         |
|-----------|-------------|-----------------------------------|----------------|----------------|-----------|----------|---------|---------|
|           |             | IESA 2025 Class A Regional 1-Test |                |                |           |          |         | MYTRACK |
|           |             | 🟫 Left Menu                       | My Wrestlers   | Media Contacts | Email Log |          |         |         |
|           | _           |                                   | Add Wi         | restler        |           |          |         |         |
|           |             |                                   | First Name:    | Test6          |           |          |         |         |
|           |             |                                   | Last Name:     | Test6          |           |          |         |         |
|           |             |                                   | Group:         | Varsity        | ~         |          |         |         |
|           |             |                                   | Weight Class:  | 119            | ~         |          |         |         |
|           | Group       |                                   | Existing Team: | Alden-Hebron   | ~         |          |         |         |
|           | Varsity 65  |                                   | Record         | 25-6           |           |          |         |         |
|           | Varsity 70  |                                   | Hecoro.        |                | <         |          |         |         |
|           | Varsity 100 |                                   | Add Part       | licipant       |           |          |         |         |
|           | Varsity 105 |                                   | Hid            | e              |           | N/A      |         |         |
|           | Varsity 126 |                                   | Algen-Hebron   |                |           | N/A      |         |         |

#### - 4 - Your participants

|                                                                         |                        | IESA 2025 Class A Regional 1-Test |           |              |                  |                   |  |
|-------------------------------------------------------------------------|------------------------|-----------------------------------|-----------|--------------|------------------|-------------------|--|
|                                                                         |                        | *                                 | Left Menu | My Wrestlers | Media Contacts   | Email Log         |  |
|                                                                         |                        |                                   |           | My Parti     | cipants          |                   |  |
| the participant you would like to edit, or click on the 'Add Participan | Add Participant Search |                                   |           |              |                  |                   |  |
|                                                                         |                        | Click here to impo                | rt        |              | ✓ roster from or | our duals program |  |
|                                                                         | Group                  |                                   |           | Team         |                  |                   |  |
| est1                                                                    | Varsity 65             |                                   |           | Alden-Hebron |                  |                   |  |
| est2                                                                    | Varsity 70             |                                   |           | Alden-Hebron |                  |                   |  |
| est3                                                                    | Varsity 85             |                                   |           | Alden-Hebron |                  |                   |  |
| est4                                                                    | Varsity 95             |                                   |           | Alden-Hebron |                  |                   |  |
| est5                                                                    | Varsity 119            |                                   |           | Alden-Hebron |                  |                   |  |
| est6                                                                    | Varsity 126            |                                   |           | Alden-Hebron |                  |                   |  |

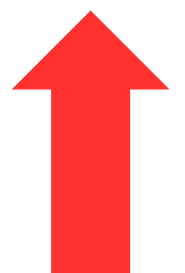

lick o

am

## - 5 - You can edit your participants by clicking their name shown below.

|                                                                                                    |             | 🟫 Left Menu          | My Wrestlers    | Media Contacts  | Email Log         |                 |
|----------------------------------------------------------------------------------------------------|-------------|----------------------|-----------------|-----------------|-------------------|-----------------|
|                                                                                                    |             | My Partic            | pants           |                 |                   |                 |
| Click on the participant you would like to edit, or click on the 'Add Participant' button to add a new one. |             |                      | Add Participant | Search          |                   |                 |
|                                                                                                    |             | Click here to import |                 | ✓ roster from o | our duals program | n 🗸             |
| Name                                                                                                    | Group       |                      | Team            |                 |                   | Separ. Criteria |
| Test1. Test1                                                                                                | Varsity 65  |                      | Alden-Hebron    |                 |                   | N/A             |
| Test2. Test2                                                                                                | Varsity 70  |                      | Alden-Hebron    |                 |                   | N/A             |
| Test3. Test3                                                                                                | Varsity 100 |                      | Alden-Hebron    |                 |                   | N/A             |
| Test4. Test4                                                                                                | Varsity 105 |                      | Alden-Hebron    |                 |                   | N/A             |
| Test5. Test5                                                                                                | Varsity 126 |                      | Alden-Hebron    |                 |                   | N/A             |
| Test6. Test6                                                                                                | Varsity 119 |                      | Alden-Hebron    |                 |                   | N/A             |
|                                                                                                    |             |                      |                 |                 |                   |                 |

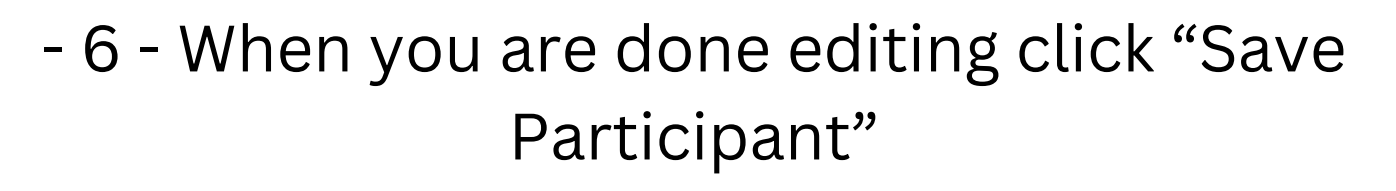

| IESA 2025 Class A Regional 1-Test |           |                 |                |         |       |  |
|-----------------------------------|-----------|-----------------|----------------|---------|-------|--|
| â                                 | Left Menu | My Wrestlers    | Media Contact  | s Email | Log   |  |
|                                   |           | Edit Par        | ticipant       |         |       |  |
|                                   |           | <u>My Parti</u> | <u>cipants</u> |         |       |  |
|                                   |           | First Name:     | Test1          |         | ]     |  |
|                                   |           | Last Name:      | Test1          |         | ]     |  |
|                                   |           | Group:          | Varsity        | ~       | )     |  |
|                                   |           | Weight Class:   | 65             | ~       | ]     |  |
|                                   |           | Existing Team:  | Alden-Hebron   | ~       | ]     |  |
|                                   |           | New Team:       |                |         | Abbr: |  |
|                                   |           | Record:         | 22-5           |         |       |  |
|                                   |           | Save Pa         | rticipant      |         |       |  |
|                                   |           | Delete Pa       | articipant     |         |       |  |

### Team Aldon-Hebron Participants Entered

#### IESA 2025 Class A Regional 1-Test

#### 🟫 Left Menu My Wrestlers Media Contacts Email Log

My Participants

Click on the participant you would like to edit, or click on the 'Add Participant' button to add a new one.

#### Add Participant Search

|              | Click here to import | <ul> <li>roster from our duals program</li> </ul> |                 |
|--------------|----------------------|---------------------------------------------------|-----------------|
| Name         | Group                | Team                                              | Separ. Criteria |
| Test1_Test1  | Varsity 65           | Alden-Hebron                                      | N/A             |
| Test2, Test2 | Varsity 70           | Alden-Hebron                                      | N/A             |
| Test3, Test3 | Varsity 100          | Alden-Hebron                                      | N/A             |
| Test4. Test4 | Varsity 105          | Alden-Hebron                                      | N/A             |
| Test5_Test5  | Varsity 126          | Alden-Hebron                                      | N/A             |
| Test6, Test6 | Varsity 135          | Alden-Hebron                                      | N/A             |
|              |                      |                                                   |                 |